## How to update Amenities using the GLCVB Extranet

## AMENITIES –

All members should review and complete the items listed on the General tab.

Please only complete the amenities sub-tabs applicable for your business type. For example if you are not a park, please do not enter anything on the Parks tab.

Contacts Listings Web Amenities Social Media

| General Hotels Rest                                     | aurants Attractions Parks                                                                                                    | Sports Meeting Facilities    |                                                                                                    |  |  |  |  |  |
|---------------------------------------------------------|----------------------------------------------------------------------------------------------------|------------------------------|----------------------------------------------------------------------------------------------------|--|--|--|--|--|
| The general tab features the a members should complete. | menities ALL                                                                                                    | ES FOR "GENERAL"             | Each subsequent tab features different amenities<br>sets; please only complete the tab appropriate<br>for your business type. |  |  |  |  |  |
| General                                                 |                                                                                                    |                              |                                                                                                    |  |  |  |  |  |
| Credit Cards Accepted:                                  | MC, V, AE, DIS, Din Clb                                                                                                    | Gift Stor                    | re Available: No                                                                                                    |  |  |  |  |  |
| Banquet/Meeting Facilities:                             | Yes                                                                                                    | Gree                         | en Practices: Yes                                                                                                    |  |  |  |  |  |
| Free WiFi:                                              | Yes                                                                                                    | Handicapped Access/ADA       | A Compliant: Yes                                                                                                    |  |  |  |  |  |
| WiFi Fee Available:                                     | No                                                                                                    | Motorcoa                     | ach Parking: Yes                                                                                                    |  |  |  |  |  |
| AAA/AARP Discount:                                      | No                                                                                                    | Reservation                  | ns Accepted: Yes                                                                                                    |  |  |  |  |  |
| Group Rates/Discounts:                                  | Yes                                                                                                    | Pets Allowed (leas           | sh required): No                                                                                                    |  |  |  |  |  |
| Corporate Rates:                                        | No                                                                                                    | Pets not allowed (service ar | nimals only): No                                                                                                    |  |  |  |  |  |
| Family/Kid Friendly:                                    | No                                                                                                    | Ent                          | tertainment: No                                                                                                    |  |  |  |  |  |
| Game Room:                                              | No                                                                                                    | Pa                           | rking Spots: 95                                                                                                    |  |  |  |  |  |
| Directions:                                             | Directions: Exit 93B off I-96. Exit 70 off I-69. Lansing Road exit off I-496. We are between Canal Rd. Creyts Rd. on<br>Lansing Rd. in Dimondale/Lansing, Michigan. |                              |                                                                                                    |  |  |  |  |  |
| Hours of Operation:                                     | There is a quest service agent at th                                                                                                    | e front desk 24 hours a day. | , 7 days a week.                                                                                                    |  |  |  |  |  |

All members with rentable meeting facilities should complete the Meeting Facilities tab as this information displays on the website (see details on the following pages), is used by the GLCVB staff and also powers the meeting facility search on the website as shown below.

## **Meeting Facilities**

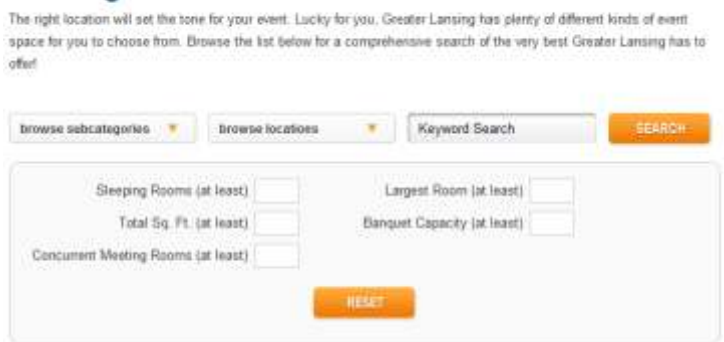

The information entered into this Meeting Facilities amenity tab is displayed on our website. See next page for example screenshot of how this information is displayed on the website in detail.

|                                                              |                                                                    | Standard Ameritie            |                               |       |    |
|--------------------------------------------------------------|--------------------------------------------------------------------|------------------------------|-------------------------------|-------|----|
| Number of Rooms:                                             | 24                                                                 |                              | Total Sa. Ft.:                | 72000 | 1  |
| Largart Room                                                 | 71760                                                              | Space is noted by square     | Collinat                      | 0     | -  |
| Largest Room.                                                | 71700                                                              | footage                      |                               | La .  |    |
| Theater Capacity:                                            | 5700                                                               |                              | Banquet Capacity:             | 3900  |    |
| Classroom Capacity:                                          | 0                                                                  |                              | Reception Capacity:           | 5600  |    |
| Sleeping Rooms:                                              | 0                                                                  |                              | Suites:                       | 0     |    |
| Villas:                                                      | 0                                                                  |                              | Exhibit Space?                | 10    |    |
| Exhibits:                                                    | 0                                                                  |                              | Booths:                       | 0     | 1. |
| Space Notes:                                                 |                                                                    |                              |                               |       |    |
| Upload Floorplan File:<br>Current Floorplan File:            | Checke File No 5in<br>(Leave field blank No<br>Lansing-Center-1.pd | chosen                       | Noor plans are attached here. |       | Ĩ  |
|                                                              | Choose File No file                                                | chosen<br>eep emitting file) |                               |       |    |
| Ipload Large Floorplan File;                                 |                                                                    |                              |                               |       |    |
| ipload Large Floorplan File:<br>urrent Large Floorplan File: | Lansing-Center-2.pd                                                |                              |                               |       |    |

Total number of people each set up can accommodate should be entered for the Theater, Classroom, Banquet and Reception room configurations.

| / 🖻 🗙 | 253 | Hall A          | 28912.00 | 2400 | 1600 | 2300 |
|-------|-----|-----------------|----------|------|------|------|
| 20×   | 251 | Hall A & B      | 44095.00 | 3500 | 2400 | 3400 |
| 2 🖱 🗙 | 250 | Hall A, B, 8. ⊂ | 71760.00 | 5700 | 3900 | 5600 |
| 2ax   | 254 | Hall B          | 14976.00 | 1000 | 008  | 900  |
| 23×   | 252 | Hall B & C      | 42640.00 | 3300 | 2300 | 3200 |
| 20×   | 255 | Hall C          | 27248.00 | 2200 | 150  | 2100 |

All meeting facility information input through the Extranet appears on the website as shown below (on the Meeting Facilities tab of your membership listing):

| нандна                                                                       | Lenning Conter                                                                             | -              |          |            | 1             | 1     |                            |  |
|------------------------------------------------------------------------------|--------------------------------------------------------------------------------------------|----------------|----------|------------|---------------|-------|----------------------------|--|
| Phone Sensel 1                                                               | THE Michight in<br>Largeng IN-40711<br>Planet, DT1 403-5579<br>Fax, 2111-403-5579<br>Block |                |          |            |               | R     |                            |  |
| Mayle Minasolan (1966)<br>Single Minasolan (1966)<br>Single Minasolan (1966) | Mileta AM                                                                                  |                |          | 166 (1664) | IN INST       |       |                            |  |
| LANSING SOCIAL CLUB<br>Received.                                             | R of Brown<br>Tana Sell.<br>Largest Room                                                   | 4              |          |            |               |       | (84)<br>15,260<br>(15,560) |  |
| tuitter •                                                                    | Response Capper<br>Recognition Capper<br>Recognition Capper                                | ni<br>Ni<br>Ni |          |            |               |       | 2,000<br>2,000<br>1,000    |  |
| flickr •                                                                     | Meeting Fa                                                                                 | cility Rooma   |          |            |               |       |                            |  |
| 140 MU2/ MOR                                                                 | NorA 2.52                                                                                  | dill'i Ma      | 1116-11  | 1710       | lannan Line B | 280   | -                          |  |
|                                                                              | mat A A D                                                                                  | 38124          | -        | 94         |               | 340   | 10                         |  |
|                                                                              | MARKE                                                                                      | 2001200        | ine i    | 398        |               | 2000  | -                          |  |
|                                                                              | 144 A                                                                                      | 100 x 110      | and a    |            |               | -     | -                          |  |
|                                                                              | Per 0                                                                                      | 208.4.10       | 10074,00 | 100        |               | -     | -                          |  |
|                                                                              | -                                                                                          | 994.4.111      | 1010     | 294        |               | 448   | - 14                       |  |
|                                                                              | Respondent Color                                                                           | 30.1.10        | 10000.00 | 100        | -             | 300   | -                          |  |
|                                                                              | Bergel 14                                                                                  |                | 00.0     | -          | 1.00          | 411   | 100                        |  |
|                                                                              | Bergel 12                                                                                  | 41.0           | 1919     | 98.)       | ()#)          |       | (10)                       |  |
|                                                                              | Barget                                                                                     | 401.0          | 141.0    |            |               |       | -                          |  |
|                                                                              | Realing States<br>107-208                                                                  |                | 100.00   | -          | - 14          | 200   | -                          |  |
|                                                                              | Reality Reve                                                                               | 40.0           |          | 10         | (144)         | 134   | 14                         |  |
|                                                                              | Manufact.                                                                                  | 3010           | 100.00   | 1941       | 14            | 14    | 1.                         |  |
|                                                                              | Roma have                                                                                  | A110           | 242.0    | - 28       | 1942          | -     | 100                        |  |
|                                                                              | Ranginger<br>B <sup>1</sup>                                                                | 314            |          | -          |               | 199   |                            |  |
|                                                                              | Name har                                                                                   | 21.10          | 2294.00  | - 10       | 1.444         | .000  | - 240                      |  |
|                                                                              | Balay has<br>\$12.03                                                                       | 10.1.44        | and in   | 14         | 1.00          | 144   | 200                        |  |
|                                                                              | Mattry Lost                                                                                | MAD.           | ratio    |            |               |       |                            |  |
|                                                                              | Baston I                                                                                   | 20110          | 491.00   |            |               |       | 100                        |  |
|                                                                              |                                                                                            | 17.1.20        | 10.0     |            |               |       |                            |  |
| Lansing                                                                      |                                                                                            |                | 1        |            | 高明景<br>- 246  | di in |                            |  |